## Manual Revalidação - Autorizações

## ACT CONTAG/INSS 2019-2024

## MANUAL ESPECÍFICO PARA FEDERAÇÕES

-----OUT/2019-----

1º. Passo: Acesse o sistema de arrecadação, faça a inclusão dos dados referente ao Benefício, caso o Sindicato utilize o SisCONTAG o sistema trará os dados preenchidos de forma automática. Após clicar no botão Incluir, o sistema irá gerar uma Autorização/Desautorização, conforme modelo abaixo, caso esteja com a autorização/desautorização em papel, desconsidere o arquivo gerado.

| Gadord                                                  |                  |            |                   |           |
|---------------------------------------------------------|------------------|------------|-------------------|-----------|
| Entidades                                               |                  |            |                   |           |
| CE - SIND DOS TRABS PURAIS DE MASSADE                   |                  |            | Nr. do Beneficio: | 2         |
| Nome do Beneficiário:                                   | Data de Nascimen | ito: CDE   | 101301/010        | Inclusões |
| JOSE OTACILIO FARIAS                                    | 29/03/1959       | 210        | .364.543-04       |           |
| Sexo: Especie:                                          |                  |            |                   |           |
| Masculino \chi 41 APOSENTADORIA P/ IDADE 🚽              |                  |            |                   |           |
| Matr.STR: NIT: Valor:                                   |                  |            |                   |           |
| 941/20212 19,96 Ativo Dataprev                          |                  |            |                   |           |
| 10/2019 09/2022                                         |                  |            |                   |           |
| Situação                                                | D                | )ata Assin | atura:            |           |
| AGUARDA AUT/TRANSF PARA CONFERÊNCIA CONTAG - 11/10/2019 | 1                | 6/09/2019  | - 73              |           |
|                                                         |                  |            |                   |           |
|                                                         |                  |            |                   |           |
|                                                         |                  |            |                   |           |
| Endereço: Bairro:                                       |                  |            |                   |           |
| RUA NONATO COSTA CENTRO                                 |                  |            |                   |           |
| CE MASSAPE = 62140-000 (88) 99676-9986                  | _                |            |                   |           |
|                                                         |                  |            |                   |           |
|                                                         |                  |            |                   |           |
|                                                         |                  |            |                   |           |
| Tipo de Assinatura: ) Assinatura 🔘 Digital              |                  |            |                   |           |
| -                                                       |                  |            |                   |           |
|                                                         |                  |            |                   |           |
|                                                         |                  |            |                   |           |
| Assinatura do Presidente ou Responsavel legal?          |                  |            |                   |           |
| ©Sim ©Não                                               |                  |            |                   |           |
|                                                         |                  |            |                   |           |
|                                                         |                  |            |                   |           |
| Autorização com e-mail?                                 |                  |            |                   |           |
| 0 ci 0 NZ-                                              |                  |            |                   |           |
| Chao Chao                                               |                  |            |                   |           |
|                                                         |                  |            |                   |           |
|                                                         |                  |            |                   |           |
| E-mail na autorização:                                  |                  |            |                   |           |
| STTRMASSAPE@YAHOO.COM.BR                                |                  |            |                   |           |
|                                                         |                  |            |                   |           |
|                                                         |                  |            |                   |           |
|                                                         |                  |            |                   |           |
| Incluir                                                 |                  |            |                   |           |
| Incluit                                                 |                  |            |                   |           |
|                                                         |                  |            |                   |           |

SIND DOS TRABS RURAIS DE MASSAPE UF: CE CNP: 07.648.306/0001-06 Endereço: RUA RAQUELINA PONTES, 307 Bairro: CENTRO Cidade: CE UF: MASSAPE CEP: 62140-000 Telefone: (88) 3643-1759 e-mail: STTRMASSAPE@YAHOO.COM.BR

## AUTORIZAÇÃO

Eu, **JOSE OTACILIO FARIAS**, brasileiro (a), nascido (a) na **data 29/03/1959**, **CPF: 210.364.543-04**, sexo Masculino, beneficián (a) do Regime Geral da Previdência Social, residente e domiciliadola 8 RUA NONATO COSTA no município: NASSAFE, Estado: CE, CE: 62140-000, celular nº (88) 9967-6998, portador (a) do benefício nº: **1813617616**, **Espécie nº 41**, sóciola filado/a ao Sindicato sob o número: 94/120212, AUTORIZO o mesmo a promover perante o Instituto Nacional do Seguro Social -INSS, através da CONTAG - Confederação Nacional dos Trabalhadores Rurais Agricultores e Agricultoras Familiares, na condição de sua amadatiria, o desconto da mensalidade de sócio/a. correspondente a 2% (dois por cento) do valor do meu benefício previdenciário, cuja mensalidade corresponde ao valor inicial de **R\$ 19,96**, a partir da competência **10/2019**, a ser revalidada na competência **09/2022**, com respaldo no disposto no Inciso V do artigo 115 da Lei 8.213, de 24 de julho de 1991.

Brasília, 11 de Outubro de 2019

Assinatura do titular do benefício previdenciário Declaro estar ciente da autorização ora concedida e dos poderes conferidos à ACORDANTE, para o desconto pretendido.

Assinatura do Presidente ou responsável legal do sindicato vinculado à CONTAG

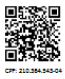

**2º. Passo:** Após a inclusão do benefício, do lado direito da tela irá carregar os dados dessa inclusão, conforme seta, clicado "A" irá gerar o arquivo da autorização em pdf para ser impresso. Se clicar sobre o número do benefício irá carrega a tela de alteração, que contém os botões na parte inferior da tela, e tem o botão upload, para envio dos documentos digitalizados, Autorização ou Desautorização, Ficha de Sócio e Documentos Pessoais.

|                                                                                      |                                         | /п                                           |
|--------------------------------------------------------------------------------------|-----------------------------------------|----------------------------------------------|
| Cadastrar                                                                            |                                         |                                              |
| Entidade:<br>CE 👿 SIND DOS TRABS RURAIS DE MASSAPE                                   |                                         | Nr. do Beneficio:<br>Inclusões<br>1813617616 |
|                                                                                      |                                         |                                              |
|                                                                                      |                                         |                                              |
| Isclusões                                                                            |                                         |                                              |
| A 1813617616                                                                         | K                                       |                                              |
|                                                                                      |                                         |                                              |
| Entidade:                                                                            |                                         | Número do Beneficio:                         |
| Nome do Beneficiário:<br>JOSE OTACILIO FARIAS                                        | Data de Nascimento:<br>29/03/1959       | Data de Digitação Sistema:<br>11/10/2019     |
| CPF:<br>210.364.543-04                                                               | Sexo:<br>Masculino                      | Matricula STR:<br> 941/20212                 |
| Especie: 41 APOSENTADORIA P/ IDADE                                                   | NIT:                                    | Valor:<br>19,96                              |
| Mês/Ano Competência:<br>10/2019                                                      | Mês/Ano Revalidação:<br>09/2022         |                                              |
| Fundo de Amparo                                                                      | Fundo de Amparo Mes/Ano:                | (85) 9986                                    |
| Ativo Dataprev<br>Situação:                                                          | Digitalizado<br>Data Situação:          | Duplicidade Retorno DATAPREV:                |
| AGUARDA AUT/TRANSF PARA CONFERENCIA CONTAG                                           | 11/10/2019                              |                                              |
| Endereço:<br>RUA NONATO COSTA                                                        | Bairro:<br>CENTRO                       | CEP:<br>62140-000                            |
| UF:<br>CE                                                                            | Município:<br>MASSAPE                   |                                              |
| Data Assinatura:<br>15/09/2019                                                       | Tipo de Assinatura: 🔍 Assinatura 🔘 Digi | tai                                          |
| Assinatura do Presidente ou Responsável legal?                                       | Autorização com e-mail?                 |                                              |
| Log Digitadores:                                                                     | © Sim ⊙ Nao                             |                                              |
| Log Beneficio:<br>MARCOS PEREIRA - 11/10/2019<br>ADM - CONTAG - 11/10/2019           |                                         |                                              |
| Log Exclusão:                                                                        |                                         |                                              |
|                                                                                      |                                         |                                              |
| Log Aprovação:                                                                       |                                         |                                              |
| Arquivos Upload: Autorização, Ficha de Sócio e Documentos<br>Sem arquivos de Upload. |                                         |                                              |
|                                                                                      | Upload 🔅 🛛 Alterar 🔅                    | Excluir 🔄 Ped. Incluir: Revalidação          |

**3º. Passo:** Após clicar no botão uplod irá carregar a tela abaixo, por onde serão enviados os arquivos digitalizados.

3.1. Deve escolher o tipo de arquivo (autorização, desautorização, ficha de sócio e documentos pessoais) e depois clicar em "browse..." para escolher o arquivo, lembrando que somente são aceitos arquivos **PDF** de até 500kb, e clicar no botão upload dessa tela, então irá mostrar o arquivo importado, conforme imagens abaixo.

3.2. o botão atualizar é utilizado para mostrar que o arquivo realmente foi gravado e já é exibido na tela de inclusão do benefício.

3.3. a qualquer momento você poderá visualizar o arquivo importado, basta clicar sobre o ícone do arquivo.

| Arquivos para importar ×                                                                                                    | ▲ Arquivos para importar                                                                                                    |
|----------------------------------------------------------------------------------------------------|----------------------------------------------------------------------------------------------------|
| Autorização, Ficha de Sócios e<br>Documentos (Ex: Identidade, Carteira de Trabalho ou Carteira de Motorista.)                                                                                                    | Autorização, Ficha de Sócios e<br>Documentos (Ex: Identidade, Carteira de Trabalho ou Carteira de Motorista.)                                           |
| Escolha uma opção:<br>Selecione o arquivo<br>Selecione um arquivo :<br>Browse No file selected.<br>Upload Atualizar                                                                                                    | Escolha uma opção:<br>Autorização<br>Selecione um arquivo :<br>Browse OF CIRC 0017 - SPS - As Fetagss - atualiza procedimentos .pdf<br>Upload Atualizar |
| Fundo de Amparo     Fundo de Amparo     Fundo de Amparo     Anno     Centra de Amparo     Reinfante de Amparo     Reinfante     Reinfante                                                                                                    | Carteira de Motorista.)                                                                                                    |
| Data Assinatura:<br>Is/09/2019 Selecione um arquivo :<br>Selecione um arquivo :<br>Browse OF CIRC 0017 - SPS - As Fetags s - at<br>Upload Atualizar<br>Log Bigitadores:<br>Log Bigitadores:<br>Log Bigi | tualiza procedimentos .pdf                                                                                                    |
| Leg Exclusio:                                                                                                    |                                                                                                    |
| Log Aprovação:<br>Arquivos Upload: Autorização, Ficienza Sécio e Decumentos.                                                                                                    |                                                                                                    |

**4º. Passo:** Após enviar todos os arquivos digitalizados referente ao benefício, feche a tela de upload, irá retornar pra tela principal. Do lado direito da tela terá o botão "APROVADO", onde você deverá clicar e confirmar, a partir deste momento a federação NÃO poderá fazer mais nenhuma alteração, somente a CONTAG poderá fazer alteração, e estando de acordo, validará a documentação. Se a autorização e/ou os documentos apresentarem alguma irregularidade, será solicitado um novo documento e devolvido o documento com erro.

| Entidade:                                                                                                    |                                                                                                    | Número do Beneficio:        |             |
|----------------------------------------------------------------------------------------------------|----------------------------------------------------------------------------------------------------|-----------------------------|-------------|
| CE SIND DOS TRABS RURAIS DE ASSARE                                                                                                    | Data de Nascimento:                                                                                                    | Data da Digitação Sistemas  |             |
| JOSE OTALICIO FARIAS                                                                                                    | 29/03/1959                                                                                                    | 03/10/2019                  | Ver Imagem: |
| CPF:<br>210.364.543-04                                                                                                    | Sexo:<br>Masculino                                                                                                    | Matricula STR:<br>941/2012  | O APRO VADO |
| Especie: 41 APOSENTADORIA P/ IDADE                                                                                                    | NIT:                                                                                                    | Valor: 19,96                |             |
| Mês/Ano Competência:<br>11/2019                                                                                                    | Mês/Ano Revalidação:<br>10/2022                                                                                                |                             |             |
| Fundo de Amparo                                                                                                    | Fundo de Amparo Mês/Ano:                                                                                                    | Celular:<br>(88) 99676-9986 |             |
| Ativo Dataprev                                                                                                    | Digitalizado                                                                                                    | Duplicidade                 |             |
| Situação:<br>AGUARDA AUT/TRANSF PARA CONFERÊNCIA CONTAG                                                                                                    | Data Situação:<br>03/10/2019                                                                                                   | Retorno DATAPREV:           |             |
|                                                                                                    |                                                                                                    |                             |             |
| Endereço:<br>RUA NONATO COSTA                                                                                                    | Bairro:<br>CENTRO                                                                                                    | CEP:<br>62140-000           |             |
| UF:<br>CE                                                                                                    | Município:<br>ASSARE                                                                                                    |                             |             |
| Data Assinatura:                                                                                                    |                                                                                                    |                             |             |
| 16/09/2019                                                                                                    | Tipo de Assinatura: 🔍 Assinatura 🔘 Digit                                                                                       | al                          |             |
| 16/09/2019 👩<br>Assinatura do Presidente ou Responsável legal?                                                                                                    | Tipo de Assinatura:  Assinatura  Digit Autorização com e-mail?                                                                 | al                          |             |
| 16/09/2019 🔀<br>Assinatura do Presidente ou Responsável legal?<br>© Sim 💿 Não                                                                                                    | Tipo de Assinatura: <sup>©</sup> Assinatura <sup>©</sup> Digit<br>Autorização com e-mail?<br><sup>©</sup> Sim <sup>©</sup> Não | al                          |             |
| i6/09/2019 了<br>Assinatura do Presidente ou Responsável legal?<br>®Sim ∂Não<br>Log Digitadores:                                                                                                    | Tipo de Assinatura: <sup>©</sup> Assinatura <sup>©</sup> Digit<br>Autorização com e-mail?<br>® Sim <sup>®</sup> Não            | al                          |             |
| 15(0)2(0)3 7<br>Assistanza do Presidente en Responsável legal?<br>Bism (Pick)<br>Log Baseficio:<br>Log Baseficio:<br>Alistrakon Menteses - 03/10/2019                                                                                                    | Tipo de Assinatura <sup>©</sup> Assinatura <sup>©</sup> Digit<br>Autorização com e-mail?<br>® Sim <sup>©</sup> Não             | 1                           |             |
| 14(0)2(0)2(0)3<br>Satisatura de Presidente eu Responsável legal?<br>Sim Önta<br>Leg Experiencia:<br>Leg Beeneficia:<br>CAISTIANO MENESES - 03/10/2019                                                                                                    | Tipo de Assinatura ® Assinatura © Digit<br>Autorização com e-mail?<br>® Sim © Não                                              | a                           |             |
| 14(0)2(019 ) 73<br>Assistatura do Presidente eu Responsável legal?<br>®sm (Phila)<br>Leg Explanderes:<br>Leg Beenficio:<br>CRISTIANO MENESES - 03/10/2019<br>Leg Exclusio:                                                                                                    | Tipo de Assinatura ® Assinatura © Digit<br>Autorização com e-mail?<br>®Sim ©hião                                               | a                           |             |
| 14(0)2(019 ) 73<br>Assistatura do residente eu Responsável legal?<br>®sim (***):<br>Leg Esenficio:<br>CRISTIANO MENESES - 03/10/2019<br>Leg Exclusio:                                                                                                    | Tipo de Assistantara ♥ Assinatura © Digit<br>Autorização com e-mai?<br>♥ Sim © Não                                             | 1                           |             |
| E(0)2/019<br>B(0)2/019<br>Øtan © Nata<br>Log Digitadores:<br>Log Benficia<br>CHISTIANO MERESES - 03/10/2019<br>Log Exclusio:                                                                                                    | Tipo de Assinatura: ♥ Assinatura © Dipt<br>Austrização con emal?<br>♥Em ©Não                                                   | a                           |             |
| IE (0) 2019 TO THE STATE OF THE STATE OF THE                                                                                                    | Tipo de Asiantura: ♥ Asiantura © Digit<br>Autotizado con emalt<br>♥Sim © Não                                                   | a                           |             |
| IE (072023 T)<br>IE (072023 T)<br>IE (072023 T)<br>IE (07202 T)<br>IE (0720 T)<br>IE (0720 T) | Tipo de Assinatura: ♥ Assinatura © Digit<br>Autorização con email?<br>♥Sim © Não                                               | a                           |             |
| Is (0) 2020 3 0 0 0 0 0 0 0 0 0 0 0 0 0 0 0 0                                                                                                    | Tipo de Assinatura: ♥ Assinatura © Digit<br>Autorizado con e-mail?<br>♥Sim © Nio                                               | a                           |             |

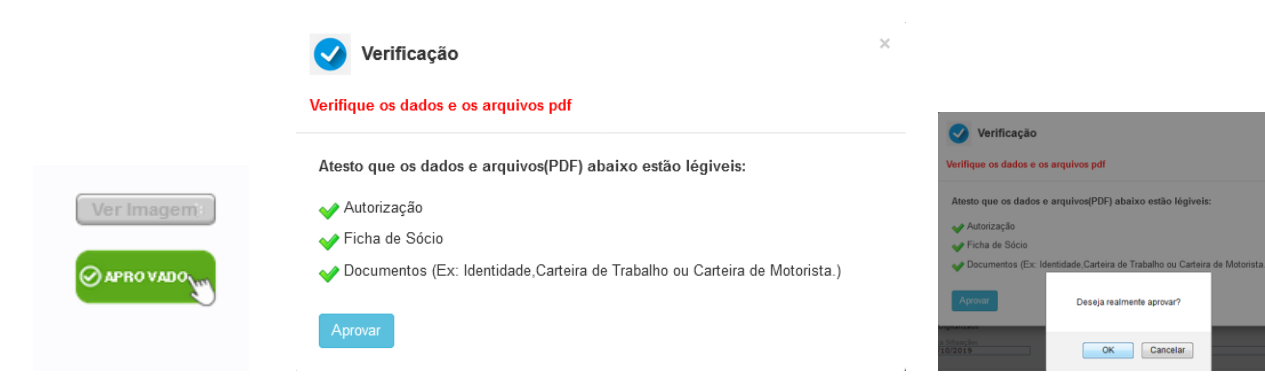

FIM.